# チャート・コンポーネント ライブラリ(ベータ版) 利用マニュアル

2024年5月31日更新

デジタル庁

# 目次

#### 1. はじめに

#### 2. 準備するもの

#### 3. プロトタイプの作成の手順

- 1. PowerPoint の事前準備をする
- 2. パーツを貼り付け、サイズを調整する
- 3. レイアウトをつくる
- 4. 詳細化する
- 5. フィードバックを元に最終化する

#### 4. ダッシュボード作成の手順

- 1. PowerBI の事前準備をする
- 2. データを取り込む
- 3. メジャーとリレーションを作成する
- 4. 指標、表、チャートを配置する
- 5. タイトルや文字サイズ等を調整する
- 6. チャートを調整する
- 7. グリッドを非表示にする
- 8. フィードバックを元に最終化する

## 1.はじめに

ダッシュボードの実装前にまずは「ダッシュボードデザインの実践ガイドブック」を 確認してください。本マニュアルでは主にガイドブック内の「4. プロトタイピング」 で利用する「ダッシュボードイメージ作成キット (PowerPoint)」と「5. 実装」で 利用する「チャート・コンポーネントライブラリ (PowerBI)」を利用する際の操作手 順を説明するものです。

## 2. 事前準備

- 1. ガイドブックを読んでダッシュボード作成の流れを確認してください。
- 2. 要件定義ワークシートを利用して基本情報と目的を決定してください

# 3. プロトタイプ作成の手順

#### 1. はじめに

1. ダッシュボードイメージ作成キット (PowerPoint) のファイルを開きます。

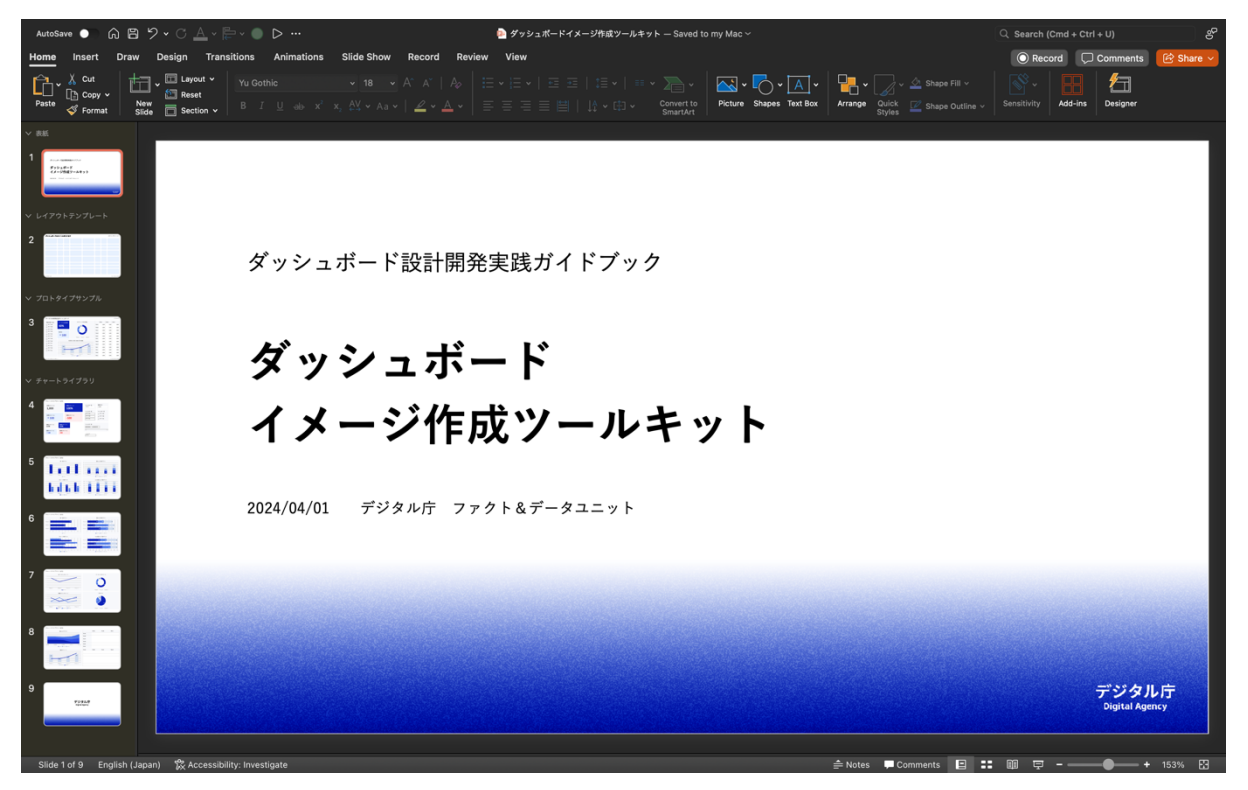

#### 2. パーツを貼り付け、サイズを調整する

- 事前に作成した「要件定義ワークシート」や「骨格となるレイアウト」等を確認 し、チャートライブラリの中から必要なパーツ(指標、表、チャート)を選びま す。
- パーツをコピーして、レイアウトテンプレートのページに貼り付け、ドラッグして自由に大きさに変更します。

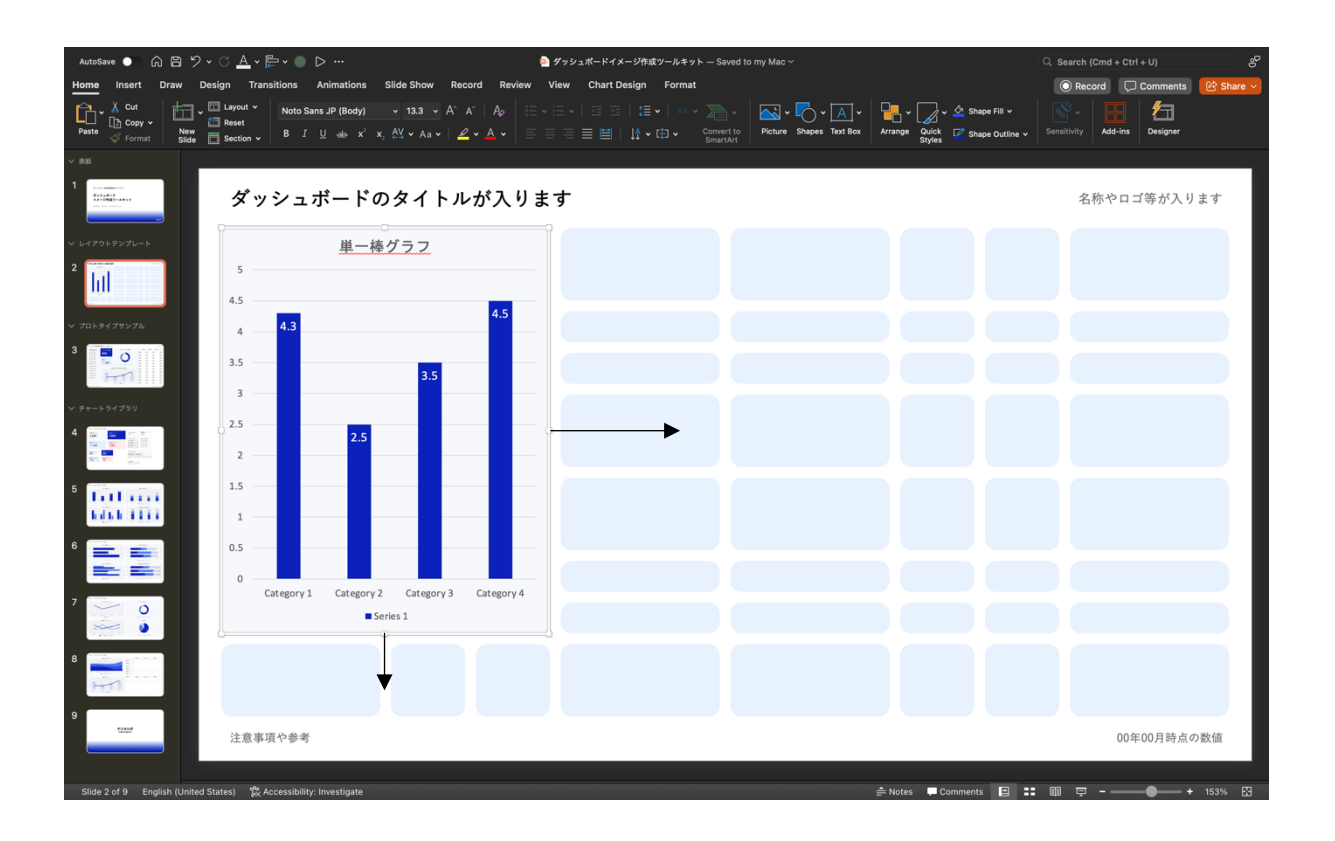

- 3. レイアウトをつくる
  - 1. 必要な他のパーツも同じようにコピー&ペーストし、レイアウト上に指標やチャ

| 0 |
|---|
| • |

| AutoSave 🌑 🎧 🖹 🎐 🕆 🔿 📥 < 🎥 < 🌒 ▷ … 💿 ダッシュボードイメージ作成ツールキット – Saved to my Mac ~                                                                                                    |                                                                          |                            |                       |                         |                         |            |                  | Ctrl + U)    | 8         |
|----------------------------------------------------------------------------------------------------|--------------------------------------------------------------------------|----------------------------|-----------------------|-------------------------|-------------------------|------------|------------------|--------------|-----------|
| Home Insert Draw Desi                                                                                                    | ign Transitions Animations                                               | Slide Show Record Review V | iew                   |                         |                         |            | O Record         | Comments     | 🖄 Share 🗸 |
| Paste<br>✓ Format Cut<br>Copy →<br>✓ Format                                                                                                    | Layout ▼     Noto Sans JP (Body)       Reset     B       Section ▼     B |                            | E •                   | Victure Shapes Text Box | Arrange Quick<br>Styles |            | Sensitivity Add- | ins Designer |           |
| × ##                                                                                                    |                                                                          |                            |                       |                         |                         |            |                  |              |           |
| 1 And American American Ameri<br>American American American American American American American American American American American American American American American American American American American American American American American American American American | ダッシュボードの                                                                 | タイトルが入りま <sup>、</sup>      | <del>d</del>          |                         |                         |            | 名称や              | ロゴ等が入りま      | す         |
| ✓ レイアウトテンプレート                                                                                                    | ファイルー                                                                    | 指標のタイトル                    | ドーナッツチ                | r                       |                         | Title A    | Title B          | Title C      |           |
|                                                                                                    | ○ タイトルA                                                                  | 100%                       | 1.4                   |                         | Title A                 |            |                  |              |           |
| ✓ プロトタイプサンプル                                                                                                    | ○ タイトルB                                                                  | 100/0                      | 22                    |                         | Title B                 |            |                  |              |           |
| 3                                                                                                    | <ul><li>○ タイトルD</li></ul>                                                | 前月比                        | J.2                   | 8.2                     | Title C                 |            |                  |              |           |
| ◇ チャートライブラリ                                                                                                    |                                                                          | in the second              |                       |                         | Title D                 |            |                  |              |           |
|                                                                                                    |                                                                          | + 100                      | Category1 Category2   | Category3               | Title E                 |            |                  |              |           |
|                                                                                                    |                                                                          |                            |                       |                         | Title F                 |            |                  |              |           |
|                                                                                                    |                                                                          | 6                          | チャートのタイトル             |                         | Title G                 |            |                  |              |           |
|                                                                                                    |                                                                          | 5                          |                       | 45                      | Title H                 |            |                  |              |           |
| 7                                                                                                    |                                                                          | 4.3                        | 3:5                   |                         | Title I                 |            |                  |              |           |
|                                                                                                    |                                                                          | 1                          | 2.5                   |                         | Title J                 |            |                  |              |           |
| 8                                                                                                    |                                                                          | 0 Category 1               | Category 2 Category 3 | Category 4              | Title K                 |            |                  |              |           |
|                                                                                                    |                                                                          |                            | Series 1 ——Series 3   |                         | Title L                 |            |                  |              |           |
|                                                                                                    | 注意事項や参考                                                                  |                            |                       |                         |                         |            | (                | 00年00月時点の数   | 女値        |
| Slide 2 of 9 English (Japan)                                                                                                    | 🛠 Accessibility: Investigate                                             |                            |                       |                         | 🖹 Notes 📮 Co            | mments 🔳 🖬 | . m e            |              | 153% 🔛    |

#### 4. 詳細化する

- ダッシュボードと各チャートのタイトルを入力します。必要に応じて、サンプルのデータ項目や数字を入力します。数値は、ランダムのダミーデータで問題ありませんが、実データを近いものだと手戻りが少なくなります。
- 2. チャートの意図や、議論が必要な点について補足も記載して、最終的なダッシュ ボードをイメージできる図を作成します。

| AutoSave • 🙃 🖻 🎐 • C 🚣 - 🗁 • • • • • • • • • • • • • • • • • • |                                                                                                    |              |            |                        |                 |                 |         |                    | trl + U) ફ       | se. |
|----------------------------------------------------------------|----------------------------------------------------------------------------------------------------|--------------|------------|------------------------|-----------------|-----------------|---------|--------------------|------------------|-----|
| Home Insert Draw Des                                           | Insert Draw Design Transitions Animations Slide Show Record Review View                                 |              |            |                        |                 |                 |         |                    | Comments 🕑 Share | ~   |
| Paste V Format                                                 | Layout ▼     Noto Sans JP (Body)       Reset     B     I     U     ∂b     x <sup>2</sup> x <sub>j</sub> |              |            | Convert to<br>SmartArt | Shapes Text Box | Arrange Quick Z |         | Sensitivity Add-in | : Designer       |     |
| > 88.                                                          |                                                                                                    |              |            |                        |                 |                 |         |                    |                  |     |
| 1<br>From Hermiterion<br>For party For<br>Hermiterion          | サービスの利用状                                                                                                | 況ダッシュボード     |            |                        |                 |                 |         |                    | デジタル庁            |     |
| ✓ レイアウトテンプレート                                                  | 地域で絞り込む                                                                                                 | サービスの利用率     |            | 利用状況                   |                 | 市区町村            | 利用率     | 前月比                | 利用人数             |     |
| 2                                                              | ○ 北海道・東北                                                                                                | 60%          |            |                        |                 | 00市             | 1,000   | 1,000              | 1,000            |     |
| ▽ プロトタイプサンプル                                                   | ○ 関東                                                                                                    | 0070         |            | 20                     |                 | 00市             | 1,000   | 1,000              | 1,000            |     |
| 3                                                              | ○ 中部                                                                                                    | * 5 11       | 20         | 60                     |                 | 00市             | 1,000   | 1,000              | 1,000            |     |
| ✓ チャートライブラリ                                                    | <ul> <li>・ 中国・ 四国</li> </ul>                                                                            |              |            |                        |                 | 00市             | 1,000   | 1,000              | 1,000            |     |
| 4                                                              | ○ 九州・沖縄                                                                                                 | +12          | 利用中        | 検討中 利用して               | いない             | 00市             | 1,000   | 1,000              | 1,000            |     |
| 5                                                              |                                                                                                    |              |            |                        |                 | 00市             | 1,000   | 1,000              | 1,000            |     |
|                                                                |                                                                                                    | 700 <u></u>  | 用率と利用人数の月  | 自次推移                   |                 | 00市             | 1,000   | 1,000              | 1,000            |     |
|                                                                |                                                                                                    | 600<br>500   |            | 550                    | 600             | 00市             | 1,000   | 1,000              | 1,000            |     |
|                                                                |                                                                                                    | 400          | 400        |                        |                 | 00市             | 1,000   | 1,000              | 1,000            |     |
|                                                                |                                                                                                    | 200 250      |            |                        |                 | 00市             | 1,000   | 1,000              | 1,000            |     |
| 8                                                              |                                                                                                    | 0 Category 1 | Category 2 | ategory 3              | Category A      | 00市             | 1,000   | 1,000              | 1,000            |     |
|                                                                |                                                                                                    | Category I   | 利用人数 ——利   | 用率                     | CareBory a      | 00市             | 1,000   | 1,000              | 1,000            |     |
| Total<br>Total                                                 | ※2024年5月実施の〇〇調査よ                                                                                        | : 1)         |            |                        |                 |                 |         | 202                | 4年5月時点の数値        |     |
|                                                                |                                                                                                    |              |            |                        |                 |                 |         |                    |                  |     |
| Slide 3 of 9 English (Japan)                                   | 🛠 Accessibility: Investigate                                                                            |              |            |                        | <b>=</b>        | = Notes 📮 Comme | nts 🔳 📰 | m 🛱 - —            | <b></b>          |     |

#### 5. フィードバックを元に最終化する

- 1. 完成後は関係者に見せ、フィードバックを収集します。
- 2. 最終的に実装する画面イメージが決定したら、次のステップに進みましょう。

# 4. ダッシュボード作成の手順

#### 1. PowerBI の事前準備をする

チャート・コンポーネントライブラリの.pbit ファイルをダブルクリックで開きます。チャート・ コンポーネントライブラリのファイルは、「チャートライブラリ」、「レイアウトテンプレート」、 「練習場所」の3つのページで分かれています。

1. チャートライブラリ

a. 複数のチャートのサンプルが掲載されています。

- 2. レイアウトテンプレート
  - a. ダッシュボードを作成するシートです。1920×1080 の画面サイズのテンプレートのため、複数の画面を作成の場合は、このページをコピーしてご利用ください。
- 3. 練習場所
  - a. いくつかチャート配置しています。配置や大きさ、データを変えて、テンプレートの挙動を確かめてください。

| 間の     | 6                                            |                                                  |                                                    | ダッシュボードワークシート (ペータ版)                  |          |                            |                                                                                                    | 🕲 – 🕫 🗙                       |
|--------|----------------------------------------------|--------------------------------------------------|----------------------------------------------------|---------------------------------------|----------|----------------------------|----------------------------------------------------------------------------------------------------|-------------------------------|
| ファイル   | <u>ホーム</u> 挿入                                | モデリング 表示 最適化                                     | ヘレプ                                                |                                       |          |                            |                                                                                                    | 1日 共有 >                       |
|        | 切り取り<br>コピー<br>書式のコピー/貼り付け<br><b>5リップボード</b> | データを取得 Excel OneLake データ<br>プック ハブ、<br>データ       | データの入力 Dataverse 最近のソース<br>データの入力 Dataverse 最近のソース | 新しいビジュアル デキスト その他の根<br>ボックス<br>用入     |          | 発行 Copilet<br>ま 月刊 Copilet |                                                                                                    | #0220 ·                       |
|        | チャートライフ                                      | プラリ                                              |                                                    |                                       |          | デジタル庁                      | <ul> <li>&lt; 視覚化 ≫</li> <li>&lt; ビジュアルのビルド</li> <li>↓     <li>↓     <li>↓     <li>↓     <li>↓     <li>↓     <li>↓     <li>↓     <li>↓     <li>↓     <li>↓     <li>↓     <li>↓     <li>↓     <li>↓     <li>↓     <li>↓     <li>↓     <li>↓     <li>↓     <li>↓     <li>↓     <li>↓     </li> </li></li></li></li></li></li></li></li></li></li></li></li></li></li></li></li></li></li></li></li></li></li></ul> | データ 》<br>夕 検索                 |
| £<br>₽ | 1,000                                        | <b>指標(数値)</b><br>指標は、人々の判断や行動を                   | 左右する情報を端的に表す値です。                                   |                                       |          |                            |                                                                                                    | > 田 サンフルテータ<br>> 田 初道庁員サンプルデ… |
|        | 指標タイトル                                       | 指标                                               | 原タイトル                                              | 指標タイトル                                | 指標タイトル   |                            |                                                                                                    |                               |
|        | 2 6 1 1                                      | 2                                                | 2 611                                              | 2,611                                 | 2,611    |                            | <br>Q                                                                                                    |                               |
|        | 2,011                                        |                                                  | _,011                                              | 指標タイトル                                | 指標タイトル   |                            | 値<br>ここにデータ フィールド                                                                                                    |                               |
|        | 指標タイトル                                       | 指                                                | 漂タイトル                                              | 2,611                                 | 2,611    |                            | ドリルスルー<br>クロスレポート                                                                                                    |                               |
|        | 65 19                                        | 6 6                                              | 55.1%                                              |                                       |          |                            | すべてのフィルター <b>ダ</b><br>を保持する                                                                                                    |                               |
|        |                                              |                                                  |                                                    | ※指集、チャートに使う背景だけのコンパ                   | パーネント    |                            | P0120-34-305-                                                                                                    |                               |
|        | ≒                                            | <b>フィルター</b><br>フィルターは、条件に応じてき<br>データを見やすく表示するたと | データを選択や絞り込み、特定の<br>めの機能です。                         |                                       |          |                            |                                                                                                    |                               |
|        | フィルタータイト                                     | トル フィルタータイト                                      | ル フィルタータイトル                                        | 検索する                                  | イルタータイトル |                            |                                                                                                    |                               |
|        | . () 表紙                                      | チャートライブラリ * レイアウトテ                               | シブレート 練器場所 +                                       | · · · · · · · · · · · · · · · · · · · | JVL \    |                            |                                                                                                    | + 76%                         |

|                                                                                                    |                 | 8 – ø ×                                                                                    |
|----------------------------------------------------------------------------------------------------|-----------------|--------------------------------------------------------------------------------------------|
| ファイル ホーム 挿入 モデリング 表示 最適化 ヘルプ                                                                                                    |                 | ピ 共有マ                                                                                      |
| Company     Company     Company |                 | ^                                                                                          |
| Product     Product       グッシュボードのタイトルが入ります     アパマ       リパマ     アパマ       1920×1080の画面サイズのテンプレートのため       新規ページを作成の場合は、このページを複製してご利                                                                                                    |                 | <ul> <li>データ ≫</li> <li>戸 検索</li> <li>&gt; 団 サンプルデータ</li> <li>&gt; 団 都市内県サンプルデニ</li> </ul> |
| 参考情報や注意事項<br><u> </u>                                                                                                    | 2023年12月1日時点の数字 | +++ 77% 🖸                                                                                  |

### 2. データを取り込む

- 1. 【データを取得】より、利用するデータを取り込みます。
- 2. 【Excel ブック】を選択します。
- 3. 【読み込み】をクリックします。

※本資料で扱っているサンプルデータは配布されているチャート・コンポーネントライ ブラリに組み込まれているので、挙動を確認するために使ってみてください。

| 日 り ぐ ダッシュポードワークシート (ペーク版)            |                                                                                                    |
|---------------------------------------|----------------------------------------------------------------------------------------------------|
| ファイル ホーム 挿入 モデリング 表示 暴適化 ヘルプ          | LÉ 共有                                                                                                    |
|                                       | フェクト<br>新しいメラアー クイック<br>シアー<br>ドレ<br>米ジアー<br>ドレ<br>米ジアー<br>・<br>マロ<br>マロ<br>マロ<br>マロ<br>マロ<br>マロ<br>マロ<br>マロ<br>マロ<br>マロ |
|                                       | ロゴスペース 《 現現化 ≫ データ                                                                                                    |
| €                                     |                                                                                                    |
| (2) Dataverse                         |                                                                                                    |
| Analysis Services                     |                                                                                                    |
| Lig 73-X IVCDV                        | E 쩐 辰 田 麗 R<br>Py 분 배 구 참 및                                                                                              |
|                                       |                                                                                                    |
| ロ 2007年9                              | 🖬 Q                                                                                                    |
| 1080の画面サイズのテンプレートの                    | )ため、 ・・・・・・・・・・・・・・・・・・・・・・・・・・・・・・・・・・・・                                                                                |
| 新規ページを作成の場合は、このページを複製して               | :ご利用ください<br>PUNAL-<br>2021は-ト ・<br>PYNAL-<br>2021は-ト ・<br>PYNAL-<br>2021は-ト ・                                            |
|                                       | К <i>У</i> /,,,,,,,,,,,,,,,,,,,,,,,,,,,,,,,,,,,,                                                                         |
|                                       |                                                                                                    |
|                                       |                                                                                                    |
|                                       |                                                                                                    |
|                                       |                                                                                                    |
| 参考情報や注意事項                             | 2023年12月1日時点の数字                                                                                                    |
| □ ( ) 表紙 チャートライブラリ レイアウトテンプレート 機器装所 + |                                                                                                    |
| R-93/4                                | + 77% 5                                                                                                    |

#### 2. メジャーとリレーションを作成する

- 1. 用途に応じて PowerBI 内でメジャーを作成します。
- 2. メジャー、リレーションの設定方法は Microsoft のドキュメントを参照してください。

#### 3. 指標、表、チャートを配置する

- 1. 【ビジュアルのビルド】からチャートをつくる
  - 【視覚化】>>【ビジュアルのビルド】にある各種チャートから作りたいチャートを 選択します。
  - 2. 【データ】からX軸やY軸に設定する項目を選択して、チャートを作ります。
  - 3. グリッドに合わせて位置とサイズを調整します。
- 2. チャートライブラリからコピー&ペーストしてつくる
  - 1. 【チャートライブラリ】で利用するチャートを選択し、[Ctrl+C]でコピーします。
  - 2. 【レイアウトテンプレート】のページに移動して[Ctrl+V]で貼り付けをします。
  - 3. 【データ】から X 軸や Y 軸に設定したい項目に入れ替えます
  - 4. グリッドに合わせて位置とサイズを調整します。

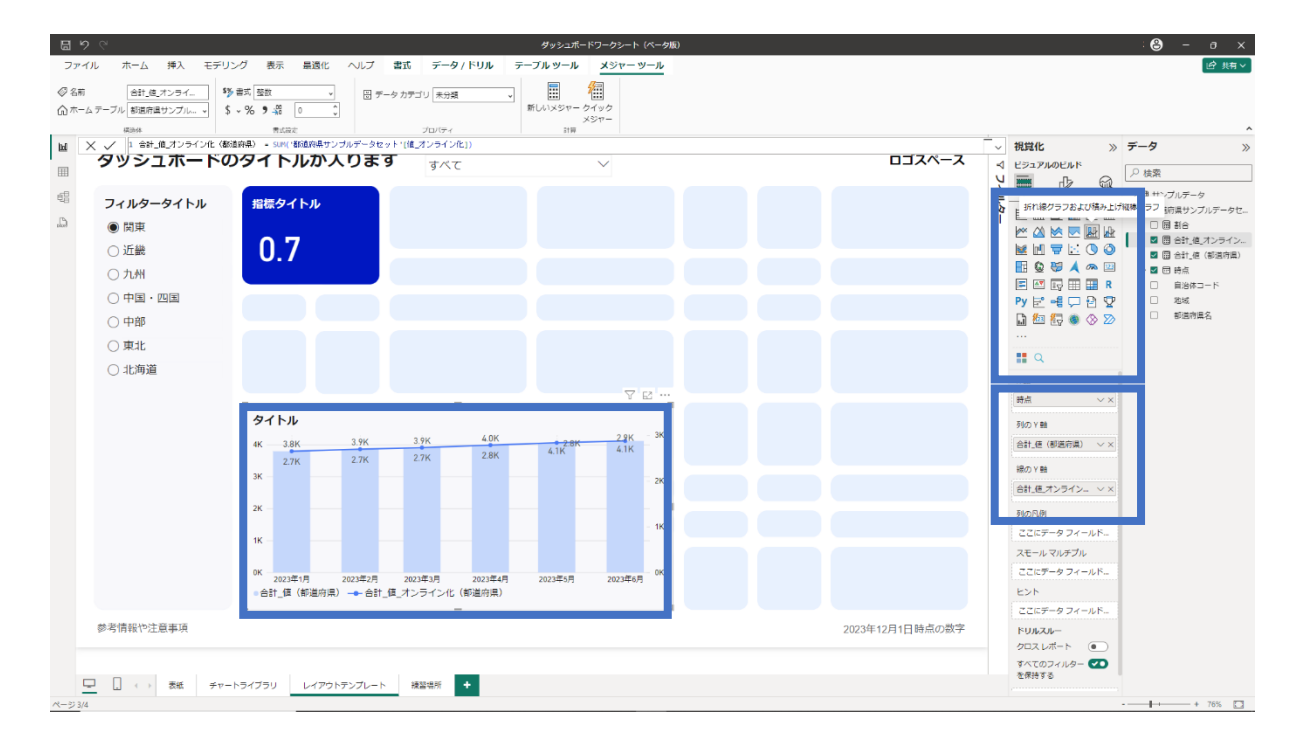

#### 4. タイトルや文字サイズ等を調整する

配置したチャートや表を選択してタイトルを設定します。
 【視覚化】>>【ビジュアルの書式設定】>>【全般】>>【タイトル】

| 回じる                                               |                                                        | ダッシ                                         | シュポードワークシート (ベータ版)             |                                                    |                |                           |            |                                         | :😂 – a 🗙                                                     |
|---------------------------------------------------|--------------------------------------------------------|---------------------------------------------|--------------------------------|----------------------------------------------------|----------------|---------------------------|------------|-----------------------------------------|--------------------------------------------------------------|
| ファイル ホーム 挿入 モデ                                    | リング 表示 最適化 ヘルプ                                         | 書式 データ / ドリル                                |                                |                                                    |                |                           |            |                                         | ピ 共有 >                                                       |
| ▲ 切り取り<br>10 コピー<br>10 コピー/和り付け<br>クリップポード        | 記録 Excel OneLake データ SQL データの)<br>ブック バブ Server<br>データ | の し た か た か た の の の の の の の の の の の の の の の | 新しいビジュアル テキスト その<br>ポックス<br>界入 | し他の視覚エフェクト<br>*                                    | 新しいメジャー        | クイック<br>メジャー 、<br>私田度     | RH Copilot |                                         | ~                                                            |
| <sup>■</sup> ダッシュボード<br><sup>▽</sup> <sup>□</sup> | のタイトルが入りま                                              | <sup>フィルタータイトル</sup><br>すべて                 | $\sim$                         |                                                    |                | D                         | ゴスペース      | ≪ 視覚化 ≫ ✓ ビラユアルの吉式設定                    | <b>データ</b> 》                                                 |
| 間地域を選択する                                          | 指標タイトル                                                 | タイトル                                        |                                | タイトル                                               |                |                           |            |                                         | > 目 サンプルデータ                                                  |
| ы)<br>■ (Я)来<br>■ 近畿                              | 0.7                                                    | 近畿 15K                                      |                                | 都道府県名                                              | 合計_値(都<br>道府県) | 合計_値_オンラ<br>イン化(都道府<br>県) | 制合         | 7<br>▶ 検索<br>ビジュアル 全般 …                 | <ul> <li>● (1) (1) (1) (1) (1) (1) (1) (1) (1) (1)</li></ul> |
| 九州                                                |                                                        |                                             | —九州 27K                        | 茨城県                                                | 5482           | 3915                      | 0.71       | > > > > > > > > > > > > > > > > > > > > |                                                              |
| □中国・四国                                            | 指標タイトル                                                 |                                             |                                | 栃木県                                                | 1333           | 951                       | 0.71       | ~91hu CO                                | <ul> <li>地域</li> <li>却语符里名</li> </ul>                        |
| 口中部                                               |                                                        | 用市 1777                                     |                                | 群馬県                                                | 1456           | 1040                      | 0.71       | <b>▽タイトル</b>                            |                                                              |
|                                                   | 58305                                                  | 浏果   /K →                                   |                                | 埼玉県                                                | 3787           | 2598                      | 0.69       | テキスト<br>地域を選択する た                       |                                                              |
| □ 北海道                                             | ◎九州 ●開東 ●近畿                                            |                                             |                                | 千葉県                                                | 3150           | 2249                      | 0.71       | 841                                     |                                                              |
| 1                                                 |                                                        |                                             |                                | 東京都                                                | 5523           | 3789                      | 0.69       | 【標準 ∨<br>□+>>b                          |                                                              |
|                                                   | <b>タイトル</b><br>15K                                     | 10.94                                       | 10.1K                          | 神奈川直                                               | 2968           | 2036                      | 0.69       | Segoe UI V 18 0                         |                                                              |
|                                                   | 13.3K 13.5K                                            | 9.6K 14.0K 14.2                             | 10.0K 14.4K 10K                | 二重回                                                | 1125           | 804                       | 0.71       | BIU                                     |                                                              |
|                                                   | 10K                                                    |                                             |                                |                                                    | 3739           | 2545                      | 94.0       | テキストの色                                  |                                                              |
|                                                   |                                                        |                                             | - 5K                           | / <b>()</b> () () () () () () () () () () () () () | 1515           | 1039                      | 0.69       | HER.                                    |                                                              |
|                                                   | 5К                                                     |                                             |                                | 泉御府                                                | 1010           | 1037                      | 0.07       |                                         |                                                              |
|                                                   |                                                        |                                             |                                | 大阪府                                                | 4401           | 3001                      | 0.07       |                                         |                                                              |
|                                                   | 0K<br>2023年1月 2023年2月                                  | 2023年3月 2023年4月 2023年                       | 5月 2023年6月 OK                  | 兵庫県                                                | 0848           | 4177                      | 0.71       | テキストの折り返し 🕶                             |                                                              |
|                                                   | ●合計_値(都道府県) → 合計                                       | _値_オンライン化(都道府県)                             |                                | 合計                                                 | 83111          | 58305                     | 0.70       | > サブタイトル (●)                            |                                                              |
|                                                   |                                                        |                                             |                                |                                                    |                | 2023年12月1                 | 日時点の数字     | > 区切り線 ●                                |                                                              |
|                                                   |                                                        |                                             |                                |                                                    |                |                           |            | > 開間                                    |                                                              |
| □ ( ) 表紙 チャ                                       | ァートライブラリ レイアウトテンプレート                                   | · 練習場所 +                                    |                                |                                                    |                |                           |            | わ 既定値にリセット                              |                                                              |
| ページ 3/4                                           |                                                        |                                             |                                |                                                    |                |                           |            |                                         | + 76%                                                        |

- 2. 表の中のデータバーを設定します
  - 1. データを選択し【条件付き書式】>>【データバー】をクリックします。
  - 2. 表示したい範囲や色を設定し、OK をクリックします。

| 回り      | C <sup>4</sup>                               |                                                                                                    |                                                           | ダッシュボードワークシート(ペータ版) | )                  |               |                       |                               |                                                                                                    | <b>8</b> - a ×                                                                               |
|---------|----------------------------------------------|----------------------------------------------------------------------------------------------------|-----------------------------------------------------------|---------------------|--------------------|---------------|-----------------------|-------------------------------|----------------------------------------------------------------------------------------------------|----------------------------------------------------------------------------------------------|
| ファイ     | ル ホーム 挿入 モデリン                                | グ 表示 最適化 ヘルプ                                                                                                    | 書式 データ / ドリル                                              |                     |                    |               |                       |                               |                                                                                                    | 11日 共有 >                                                                                     |
| 上日      | ▲ 切り取り<br>10 コピー<br>ダ 書式のコピー/服り付け<br>クリップボード | Excel OneLake $\overline{\tau} - \phi$<br>$\overline{J} = 0$<br>$\overline{J} = 0$<br> | 〇<br>した<br>た<br>の<br>し<br>た<br>の<br>ソース<br>データの<br>・<br>、 |                     | した ひもの現覚エフェクト<br>、 | 新しいメジャー<br>計算 | クイック<br>メジャー 、<br>私田度 | 品<br>発行 Copilot<br>月刊 Copilot |                                                                                                    | ^                                                                                            |
| ш<br>Ш  | ○○手続きのオン                                     | ライン利用率状況会                                                                                                    | ダッシュボード                                                   |                     | P-                 |               | _                     | <b>ב–≻גב</b><br>⊽ ₪ …         | <ul> <li>&lt;</li> <li></li> <li></li> <li< td=""><td>データ 》</td></li<></ul> | データ 》                                                                                        |
| egg     | 地域を選択する                                      | オンライン利用率                                                                                                    | タイトル                                                      |                     | 地域別利用              | 状況            |                       |                               | 5 0 tem                                                                                                    | → 目 サンプルテータ<br>> ■ 新送府県サンプルデータセ                                                              |
| а.      | ■ 関東<br>■ 近畿                                 | 0.7                                                                                                    | 近畿 15K—                                                   |                     | 都道府県名              | 総合利用件数        | オンライン利用<br>件数         | オンラ<br>イン利<br>用率              | <u>ビジュアル</u> 全般 …<br>>値                                                                                                    | <ul> <li>図 目 割合</li> <li>図 合計_値_オンライン</li> <li>図 合計_値 (部造内集)</li> <li>&gt; □ 四 抽点</li> </ul> |
|         |                                              |                                                                                                    |                                                           | —九州 27K             | 茨城県                | 5482          | 3911                  | 0.71                          | >列見出し                                                                                                    | <ul> <li>自治体コード</li> </ul>                                                                   |
|         |                                              | オンライン利用件数                                                                                                    |                                                           |                     | 栃木県                | 1333          | 95                    | 0.71                          | 〉合計                                                                                                    | □ 地域 ■ 部道府風名                                                                                 |
|         |                                              |                                                                                                    | 関東 17K-                                                   |                     | 群馬県                | 1456          | 104                   | 0.71                          | > 特定の列                                                                                                    |                                                                                              |
|         | □ 北海道                                        | 58305                                                                                                    |                                                           |                     | 埼玉県                | 3787          | 259                   | 0.69                          | ◇ セル要素                                                                                                    |                                                                                              |
|         | 10/9AE                                       |                                                                                                    | ●九州 ●開東 ●近畿                                               |                     | 千葉県                | 3150          | 224                   | 0.71                          | and other the                                                                                                    |                                                                                              |
|         |                                              | オンライン利用索と利用                                                                                                    | 体動の日次進移                                                   |                     | 東京都                | 5523          | 378                   | 0.69                          | 設定の適用先<br>系列                                                                                                    |                                                                                              |
|         |                                              | 9.5K 9.8K 10,0K 10,1K 10                                                                                                    | 9.5K 9.8K 10.0K                                           | 10.0K 10.1K 10K     | 神奈川県               | 2968          | 203                   | 0.69                          | オンライン利用件数 🗸                                                                                                    |                                                                                              |
|         |                                              | 0.6 9.3K 0.90                                                                                                    | 0.70 0.70<br>9.6K                                         | 0.70 0.70           | 三重県                | 1125          | 804                   | 0.71                          | H#2 •                                                                                                    |                                                                                              |
|         |                                              |                                                                                                    |                                                           |                     | 滋賀県                | 3739          | 256                   | 0.69                          |                                                                                                    |                                                                                              |
|         |                                              | 0.4                                                                                                    |                                                           | - 5K                | 京都府                | 1515          | 103                   | 0.69                          | fx                                                                                                    |                                                                                              |
|         |                                              | 0.2                                                                                                    |                                                           |                     | 大阪府                | 4461          | 306                   | 0.69                          | データバー                                                                                                    |                                                                                              |
|         |                                              |                                                                                                    |                                                           |                     | 兵庫県                | 5848          | 417                   | 0.71                          | 7432 •                                                                                                    |                                                                                              |
|         |                                              | 0.0<br>2023年1月 2023年2月<br>割合 合社 値 オンラインオ                                                                                                    | 2023年3月 2023年4月<br>(F (都道広道)                              | 2023年5月 2023年6月 0K  | 合計                 | 83111         | 5830                  | 0.70                          | fx                                                                                                    |                                                                                              |
|         |                                              |                                                                                                    | 12 (東)道(河)県/                                              |                     | L                  |               | -                     |                               | Web URL (                                                                                                    |                                                                                              |
|         | 参考情報や注意事項                                    |                                                                                                    |                                                           |                     |                    |               | 2023年12月1             | 1日時点の数字                       | Co. BTHE REPORT OF MAN                                                                                                    |                                                                                              |
|         |                                              |                                                                                                    |                                                           |                     |                    |               |                       |                               | > URLアイコン                                                                                                    |                                                                                              |
| Ģ       | □ ( ) 表紙 チャート                                | ライブラリ レイアウトテンプレー                                                                                                    | ト 練踏場所 +                                                  |                     |                    |               |                       |                               | > 画像のサイズ                                                                                                    |                                                                                              |
| ページ 3/4 |                                              |                                                                                                    |                                                           |                     |                    |               |                       |                               |                                                                                                    | + 76% 🖸                                                                                      |

#### 5. グリッドを非表示にする

1. 表示タブの【選択項目】を開き、【タブオーダー】にあるグリッドを非表示にします

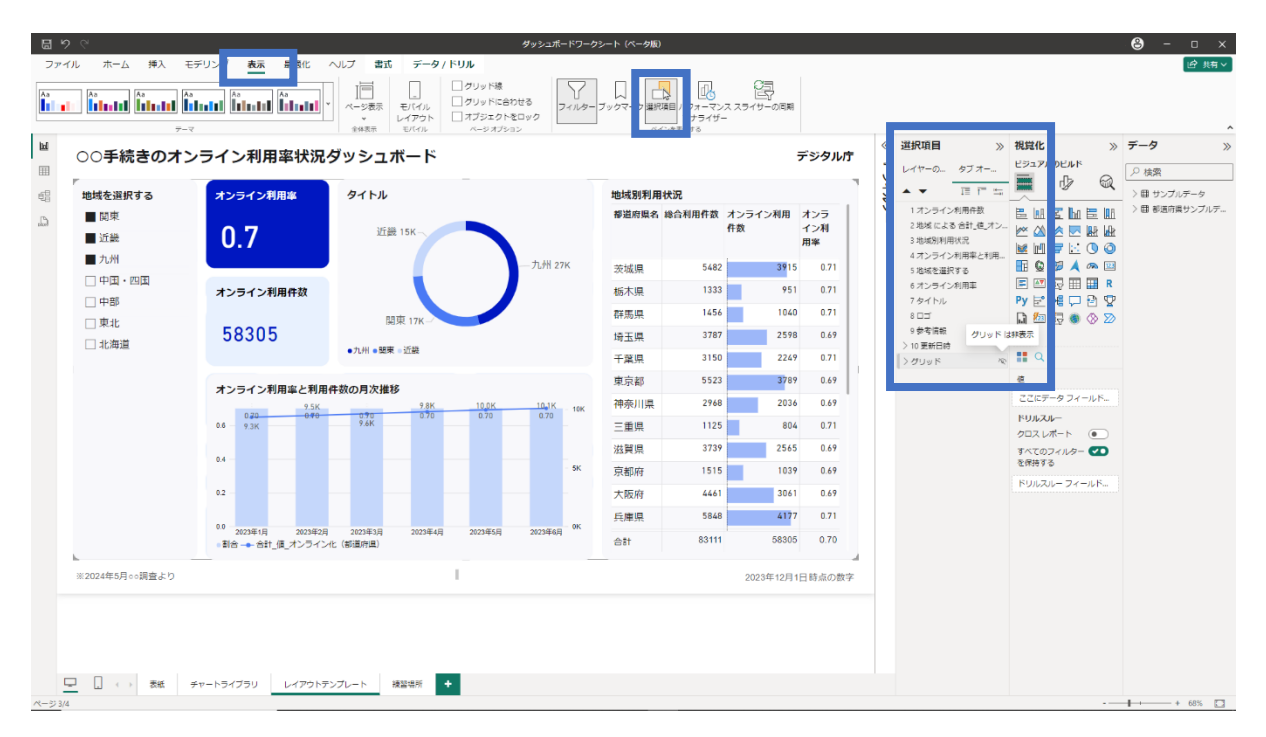

#### 6. フィードバックを元に最終化する

 同じようにコピー&ペーストしながら作成していくと、簡単にダッシュボードを作成 する事ができます。完成後は関係者に見せ、フィードバックを元に改善します。

| 回るの                                         |                                         |                                                                                                    |                           | シート (ペータ版)                         |       |                        |                                                                                                    |               |                  | 8 - |                                                                   |
|---------------------------------------------|-----------------------------------------|----------------------------------------------------------------------------------------------------|---------------------------|------------------------------------|-------|------------------------|----------------------------------------------------------------------------------------------------|---------------|------------------|-----|-------------------------------------------------------------------|
| ファイル ホーム                                    | 挿入 モデリング 表示 最適化                         | と へいプ                                                                                                    |                           |                                    |       |                        |                                                                                                    |               |                  |     | ピ 共有 >                                                            |
| ▲ 切り取り<br>動り付け ひっピー<br>ダ 書式のコピー原<br>クリップボード | アータを取得 Excel OneLake データ<br>、 ブック ハブ、 S | Control Control Cont | データの変換 更新 新しいビジュ          | アル デキスト その他の視覚エフェク<br>ボックス マ<br>舟入 | 新しいメ  | ジャー クイック<br>メジャー<br>計算 | <ul> <li>         ・</li> <li>         ・</li></ul> | Copilot       |                  |     |                                                                   |
| Ш<br>Ш                                      | ○○手続きのオン                                | ライン利用率状況ら                                                                                                    | ヺ゙ッシュボード                  |                                    |       |                        |                                                                                                    |               | デジタル庁            |     | <ul> <li>&lt; データ</li> <li>&lt; 規算化</li> <li>&lt; マ フ・</li> </ul> |
| 60                                          | 地域を選択する                                 | オンライン利用率                                                                                                    | タイトル                      |                                    |       | 地域別利用                  | 状況                                                                                                    |               |                  |     | 5<br>5                                                            |
| <u>د</u>                                    | <ul> <li>■ 関東</li> <li>■ 近畿</li> </ul>  | 0.7                                                                                                    | 近畿 15K                    |                                    |       | 都道府県名                  | 総合利用件数                                                                                                    | オンライン利用<br>件数 | オンラ<br>イン利<br>用率 |     | 1                                                                 |
|                                             | ■ 九州                                    |                                                                                                    |                           | —九州 27                             | к     | 茨城県                    | 5482                                                                                                    | 3915          | 0.71             |     |                                                                   |
|                                             | □中国・四国                                  | オンライン利用件数                                                                                                    |                           |                                    |       | 栃木県                    | 1333                                                                                                    | 951           | 0.71             |     |                                                                   |
|                                             |                                         |                                                                                                    | 関東 17K-                   |                                    |       | 群馬県                    | 1456                                                                                                    | 1040          | 0.71             |     |                                                                   |
|                                             | □ 米45                                   | 58305                                                                                                    | PAPE I'II                 |                                    |       | 埼玉県                    | 3787                                                                                                    | 2598          | 0.69             |     |                                                                   |
|                                             |                                         | ●九州●                                                                                                    | ◎九州●開東●近畿                 |                                    |       | 千葉県                    | 3150                                                                                                    | 2249          | 0.71             |     |                                                                   |
|                                             |                                         | オンライン利用家と利用の                                                                                                    | と数の目次拼発                   |                                    |       | 東京都                    | 5523                                                                                                    | 3789          | 0.69             |     |                                                                   |
|                                             |                                         | パンジョンが加車Cが加出<br>9.5K                                                                                                    | 9.8K                      | 10.0K 10.1K                        | - 10K | 神奈川県                   | 2968                                                                                                    | 2036          | 0.69             |     |                                                                   |
|                                             |                                         | 0.6 9.3K                                                                                                    | 9.6K                      | 0.70 0.70                          |       | 三重県                    | 1125                                                                                                    | 804           | 0.71             |     |                                                                   |
|                                             |                                         |                                                                                                    |                           |                                    |       | 滋賀県                    | 3739                                                                                                    | 2565          | 0.69             |     |                                                                   |
|                                             |                                         | 0.4                                                                                                    |                           |                                    | - 5K  | 京都府                    | 1515                                                                                                    | 1039          | 0.69             |     |                                                                   |
|                                             |                                         | 0.2                                                                                                    |                           |                                    |       | 大阪府                    | 4461                                                                                                    | 3061          | 0.69             |     |                                                                   |
|                                             |                                         |                                                                                                    |                           |                                    | 0K    | 兵庫県                    | 5848                                                                                                    | 4177          | 0.71             |     |                                                                   |
|                                             |                                         | 0.0 2023年1月 2023年2月<br>●割合 —● 合計_値_オンライン化                                                                                                    | 2023年3月 2023年4月<br>(創道府県) | 2023年5月 2023年6月                    | UK    | 合計                     | 83111                                                                                                    | 58305         | 0.70             |     |                                                                   |
|                                             | ※2024年5月。○調査より                          |                                                                                                    |                           | I                                  |       |                        |                                                                                                    | 2023年12月1     | 日時点の数字           |     |                                                                   |
| ↔                                           | 表紙 チャートライブラリ レイア                        | ウトテンプレート 練習場所 +                                                                                                    |                           |                                    |       |                        |                                                                                                    |               |                  |     |                                                                   |
| ページ 3/4                                     |                                         |                                                                                                    |                           |                                    |       |                        |                                                                                                    |               |                  |     | - + 80% 🖸                                                         |